## Tutoriel pour compléter le formulaire « Pré-inscription en ligne »

Merci de respecter les consignes ci-dessous pour la saisie de vos données. Ces dernières seront enregistrées et sécurisées dans notre base. Après la saisie et l'envoi des données, si vous souhaitez les modifier merci de prendre contact avec le responsable de niveau M GIGANT : responsablepedagogique65@stmichel.re

Saint-Michel et Alexandre Monnet

Pour accédez au site rendez-vous sur : <u>www.stmichel.re</u> et cliquez sur l'onglet « Espace parents » ensuite sur « Préinscription » puis cliquez sur le lien qui se trouve dans la rubrique « pré-inscription »

#### A - Informations concernant le responsable 1 et l'élève (Remarque importante si vous

avez déjà un enfant scolarisé dans l'établissement merci de noter le **même Nom et prénom** pour le **responsable 1** (cf votre compte Ecoledirecte), cela évitera de créer des doublons dans la base élèves.

| Renseignements Response Saisir le NOI      | A en MAJUSCULE                                                                                                    | Renseignements Élève(s)                                                                                                    |                                                                                                    |
|--------------------------------------------|----------------------------------------------------------------------------------------------------|----------------------------------------------------------------------------------------------------|----------------------------------------------------------------------------------------------------|
|                                            | ✓ Élève ↑                                                                                                    | v                                                                                                    |                                                                                                    |
| onnelles                                   | Etat civil                                                                                                    |                                                                                                    | dans la caso                                                                                                    |
| Aucune                                     | Nom *                                                                                                    |                                                                                                    | narticulo                                                                                                    |
|                                            | Prénom *                                                                                                    |                                                                                                    |                                                                                                    |
|                                            | Autres prénoms                                                                                                    |                                                                                                    |                                                                                                    |
|                                            | /                                                                                                    |                                                                                                    |                                                                                                    |
|                                            | Votre lien de parenté *                                                                                                    | ● Garçon ○ Fille                                                                                                    |                                                                                                    |
|                                            |                                                                                                    | Veuillez choisir un lien                                                                                                    |                                                                                                    |
| Première lettre c                          | u prénom usuel en                                                                                                    |                                                                                                    |                                                                                                    |
| MAJUSCULE, le r                            | este en minuscule                                                                                                    | Attention au format de la                                                                                                    |                                                                                                    |
|                                            |                                                                                                    | saisie voici un Ex :                                                                                                    |                                                                                                    |
|                                            | Naissance                                                                                                    | 0692202122                                                                                                    |                                                                                                    |
| Veuillez sélectionner un pays              | Date *                                                                                                    |                                                                                                    |                                                                                                    |
|                                            | J<br>Ville *                                                                                                    |                                                                                                    |                                                                                                    |
|                                            |                                                                                                    |                                                                                                    |                                                                                                    |
|                                            | Pays                                                                                                    | Veuillez sélectionner un pays                                                                                                    |                                                                                                    |
|                                            | Nationalité *                                                                                                    | Veuillez sélectionner une nationalité                                                                                                    |                                                                                                    |
| <u>.</u>                                   | Scolarité                                                                                                    |                                                                                                    |                                                                                                    |
| essionnelles                               | Etablissement actuel                                                                                                    |                                                                                                    |                                                                                                    |
|                                            | Inscription pour *                                                                                                    |                                                                                                    |                                                                                                    |
|                                            | Régime *                                                                                                    |                                                                                                    |                                                                                                    |
|                                            |                                                                                                    | Veuiliez selectionner un regime                                                                                                    |                                                                                                    |
| Veuillez sélectionner une catégorie        | Vœu : 1                                                                                                    | *                                                                                                    |                                                                                                    |
| Veuillez sélectionner une situation        | Classe souhaitée *                                                                                                    | Veuillez sélectionner une classe                                                                                                    |                                                                                                    |
|                                            |                                                                                                    |                                                                                                    |                                                                                                    |
| + Ajouter un deuxième respons              | ole                                                                                                    |                                                                                                    |                                                                                                    |
|                                            |                                                                                                    |                                                                                                    |                                                                                                    |
|                                            |                                                                                                    | + Inscrire un autre élève                                                                                                    |                                                                                                    |
|                                            |                                                                                                    |                                                                                                    |                                                                                                    |
| un 2 <sup>eme</sup> responsable cliquez ic | (ct Si vou                                                                                                    | s souhaitez inscrire un autre enfant                                                                                                    |                                                                                                    |
|                                            | Renseignements Respon     Saisir le NON     onnelles     Aucune     Première lettre d     MAJUSCULE, le response     Veuillez sélectionner un pays     Veuillez sélectionner une situation     Veuillez sélectionner une situation | Renseignements Respon       Saisir le NOM en MAJUSCULE         onnelles       Et civil         Autres prénoms       Autres prénoms         Votre lien de partié *       Première lettre du prénom usuel en MAJUSCULE, le reste en minuscule         Veuillez sélectionner un pays       Date *         Vuille       Pays *         Nationalité *       Scolarité         Etablissement actuel       Inscription pour *         Veuillez sélectionner une catégorie       Vœuil 1         Ueuillez sélectionner une situation       Classe souhalité * | Renseignements Respon Saisir le NOM en MAJUSCULE   Renseignements Edwels)   onelies   Première lettre du prénom usuel en MAJUSCULE, le reste en minuscule   Nattes prisons   Attention au format de la saisie voici un Ex :   Obje2202122   Waltes selectorier un pays   Value selectorier un pays   Value selectorier un estadorie   Value selectorier un estadorie   Value selectorier un estadorie   Value selectorier un estadorie   Value selectorier un estadorie   Value selectorier un estadorie   Value selectorier un estadorie   Value selectorier un estadorie |

# B - Saisie pour le 2<sup>ème</sup> responsable :

#### Deux possibilités :

- ✓ 1/ Vous êtes mariés, pacsés ou en concubinage, pour saisir les informations concernant votre conjoint(e) laissez la case « Habite à la même adresse » cochée (par défaut).
- ✓ 2/ Vous êtes séparés ou divorcés, pour saisir les informations de l'autre responsable vous devez décochez la case « habite à la même adresse »

|                                                  | Renseignements Responsable          | (S) |
|--------------------------------------------------|-------------------------------------|-----|
| Responsable 1                                    |                                     | >   |
| Responsable 2                                    |                                     | ~ × |
| nformations pers                                 | sonnelles                           |     |
| Civilité *                                       | Aucune                              | •   |
| Nom *                                            |                                     |     |
| Prénom *                                         |                                     |     |
| Nom de<br>naissance                              |                                     |     |
| Habite à la mêm                                  | e adresse ?                         |     |
| Téléphone<br>mobile                              |                                     |     |
| Email *                                          |                                     |     |
| Confirmez<br>l'email *                           |                                     |     |
| nformations prot                                 | essionnelles                        |     |
| Profession                                       | 1                                   |     |
| Faciátá                                          |                                     |     |
| Societe                                          |                                     |     |
| Téléphone                                        |                                     |     |
| Téléphone<br>Catégorie socio-<br>professionnelle | Veuillez sélectionner une catégorie | ×   |

### <u>C- Filières possibles</u> :

1/ Dans le cas d'une inscription en 6<sup>ème</sup> LV1 anglais sans option.

|                                                                                              | 6ème Clg St Michel LV1 anglais                                                                                                    | ~                                                        |
|----------------------------------------------------------------------------------------------|----------------------------------------------------------------------------------------------------|----------------------------------------------------------|
|                                                                                              | Merci de sélectionner en Option1 Anglais LV1. L<br>places sont limtées pour l'option(2) Latin. Ne rie<br>sélectionner en Option 3. L'option Chant Choral<br>n'est pas disponible dans l'établissement. | Les<br>in<br>Collect                                     |
| Formation souhaitée *                                                                        | 6EME LV1 Anglais                                                                                                    | ~                                                        |
| Option 1                                                                                     | ANGLAIS LV1                                                                                                    | ~                                                        |
| Option 2                                                                                     | Veuillez sélectionner une option                                                                                                    | ~ @                                                      |
| Options<br>établissement                                                                     |                                                                                                    |                                                          |
| Classe à horaires aména<br>Si vous optez pour une d<br>pédagogique M GIGANT,<br>recrutement. | igés danse et Classe à horaires aménagés sport.<br>le ces options, merci d'en informer le responsable<br>, afin de prendre connaissance des modalités de                                               |                                                          |
| mail : responsablepedagi                                                                     | ogique65@stmichel.re                                                                                                    | Vous pouvez éventuelleme<br>choisir du latin en Option 2 |
|                                                                                              | CHA-Football                                                                                                    |                                                          |
| CLEAR-D                                                                                      |                                                                                                    |                                                          |
| CLEAR-D                                                                                      | CHA-JUDO                                                                                                    |                                                          |

Options internes : Cochez la case, d'une option interne possible si vous souhaitez que votre enfant intègre la classe à horaires aménagés sport ou l'option Arts et Culture. Attention les options internes ne sont pas cumulables et non compatibles avec l'option latin.

2/ Dans le cas d'une inscription en 6<sup>ème</sup> à aménagement pédagogique (Attention : Pas d'option possible ne rien choisir en option 2).

| Classe souhaitée *  | 6ème Clg St Michel Aménagement Pédagogiq | 3 |
|---------------------|------------------------------------------|---|
| Formation souhaitée | 6EME Aménagement pédagogique             | - |
| Option 1            | ANGLAIS LV1                              | ġ |
| Option 2            | Veuillez sélectionner une option         | 1 |

3/ Dans le cas d'une inscription en Bilangue chinois (Attention : ne rien choisir en option 3)

| Classe souhaitée *  | 6ème Clg St Michel Bilangue Chinois | ٧ |
|---------------------|-------------------------------------|---|
| Formation souhaitée |                                     | _ |
| Ontine 4            | 6EME BILANGUE DE CONTINUITE         | * |
| Option 1            | CHINOIS LV1                         | * |
| Option 2            | ANGLAIS LV2                         | * |
| Option 3            | Veuillez sélectionner une ontion    |   |

## 4/ Dans le cas d'une inscription en Bilangue Allemand.

<u>Remarque</u> : l'option 3 le latin (LCA Latin), possible.

| œu: 6ème Clg St N   | Aichel Bilangue Allemand             | ~ |
|---------------------|--------------------------------------|---|
| Classe souhaitée *  | 6ème Clg St Michel Bilangue Allemand | , |
| Formation souhaitée | 6EME BILANGUE DE CONTINUITE          | , |
| Option 1            | ALLEMAND LV1                         | , |
| Option 2            | ANGLAIS LV2                          | , |
| Option 3            | LCA LATIN                            | , |
| Option 4            | Veuillez sélectionner une option     | , |

6/ Dans le cas d'une inscription en Bilangue Espagnol (Attention : ne rien choisir en option 3)

|                     | <u> </u>                             |   |
|---------------------|--------------------------------------|---|
| Classe souhaitee *  | 6ème Clg St Michel Bilangue Espagnol | ۷ |
| Formation souhaitée | 6ème Bilangue Espagnol               | ٣ |
| Option 1            | ESPAGNOL LV1                         | ٣ |
| Option 2            | ANGLAIS LV2                          | ٧ |
| Option 3            | Veuillez sélectionner une option     |   |